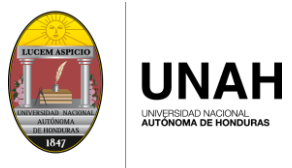

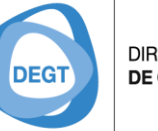

DIRECCIÓN EJECUTIVA DE GESTIÓN DE TECNOLOGÍA

# ACCESO A LA PLATAFORMA

#### Paso 1:

Para el ingreso a la Plataforma de Correo Electrónico Institucional se puede acceder desde los siguientes navegadores de internet.

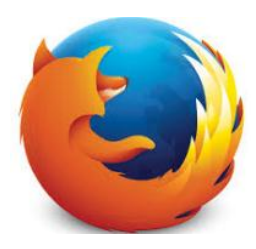

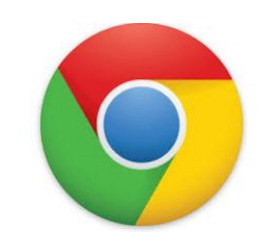

**Mozilla Firefox** 

Google Chrome

# Ingrese a la siguiente dirección ESPACI × Camta: × Requisi × Correo × Mail.unah.edu.hn

Página 1 de 6

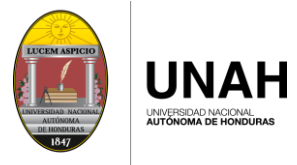

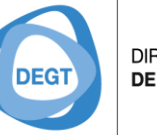

DIRECCIÓN EJECUTIVA DE GESTIÓN DE TECNOLOGÍA

## PANTALLA PRINCIPAL

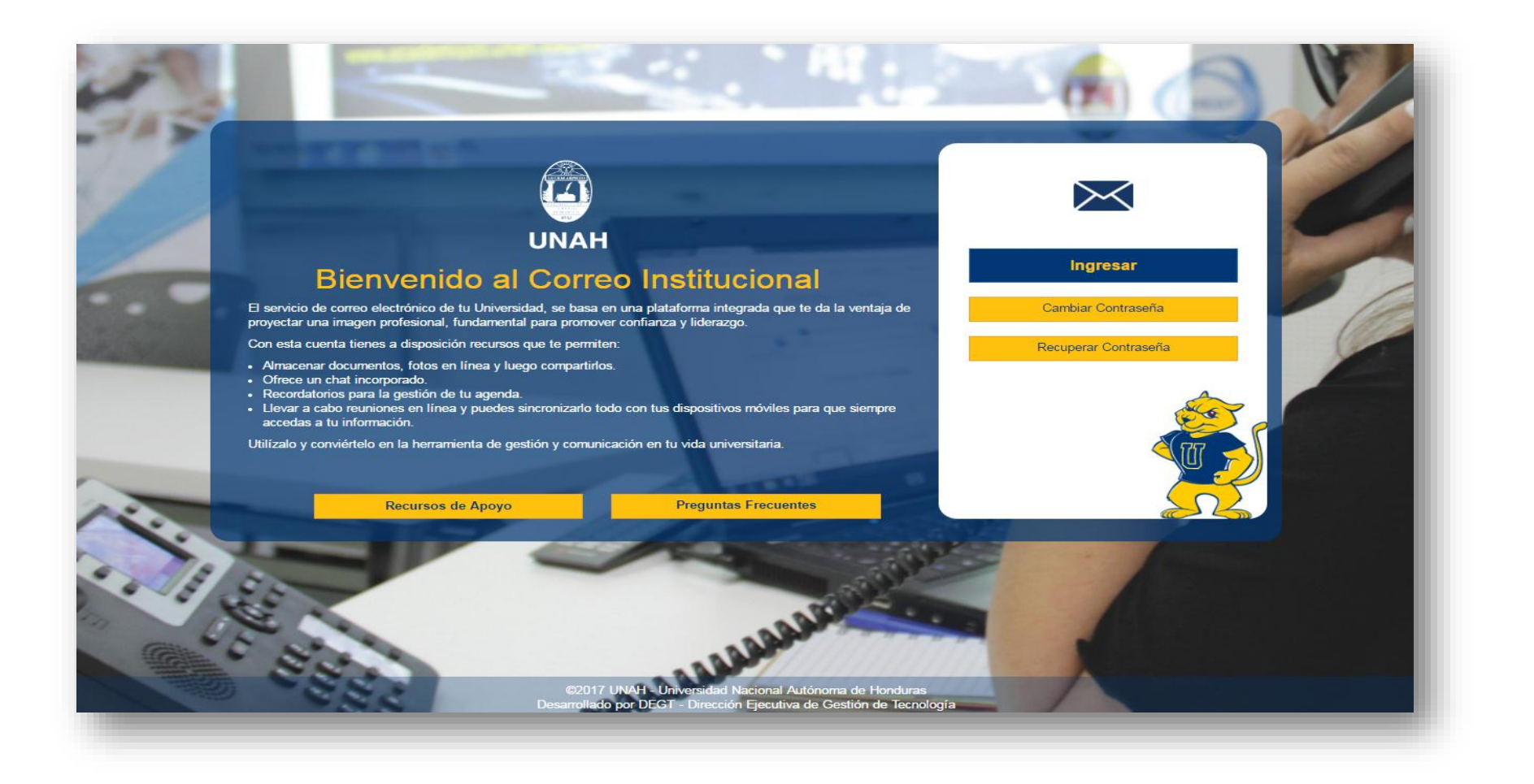

Página 2 de 6

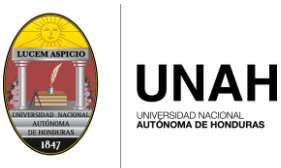

DIRECCIÓN EJECUTIVA DE GESTIÓN DE TECNOLOGÍA

# INGRESAR

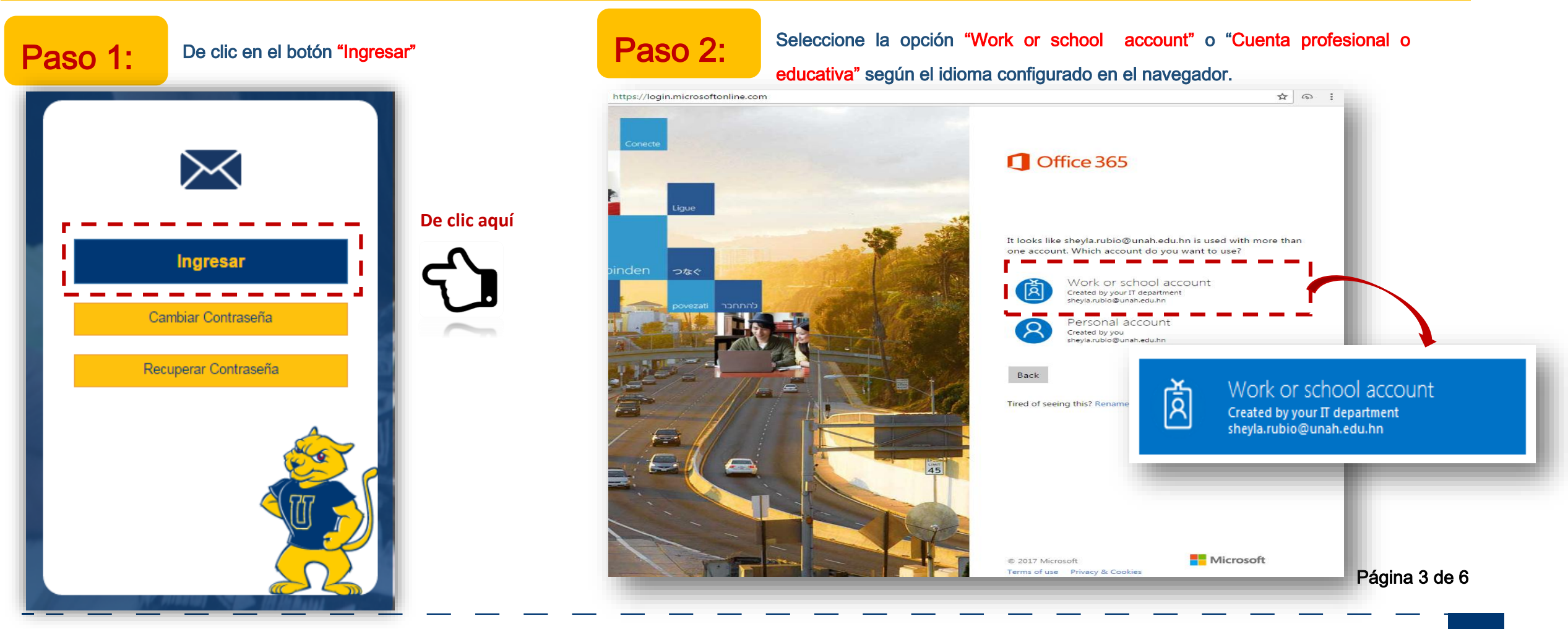

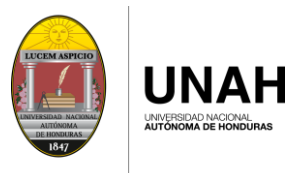

DIRECCIÓN EJECUTIVA DE GESTIÓN DE TECNOLOGÍA

#### Paso 3:

Para poder acceder al correo electrónico institucional deberá ingresar el correo completo y la contraseña respectiva ejemplo:

Estudiante: <u>usuario@unah.hn</u> Empleado: <u>usuario@unah.edu.hn</u>

Luego de clic en el botón "Sing in".

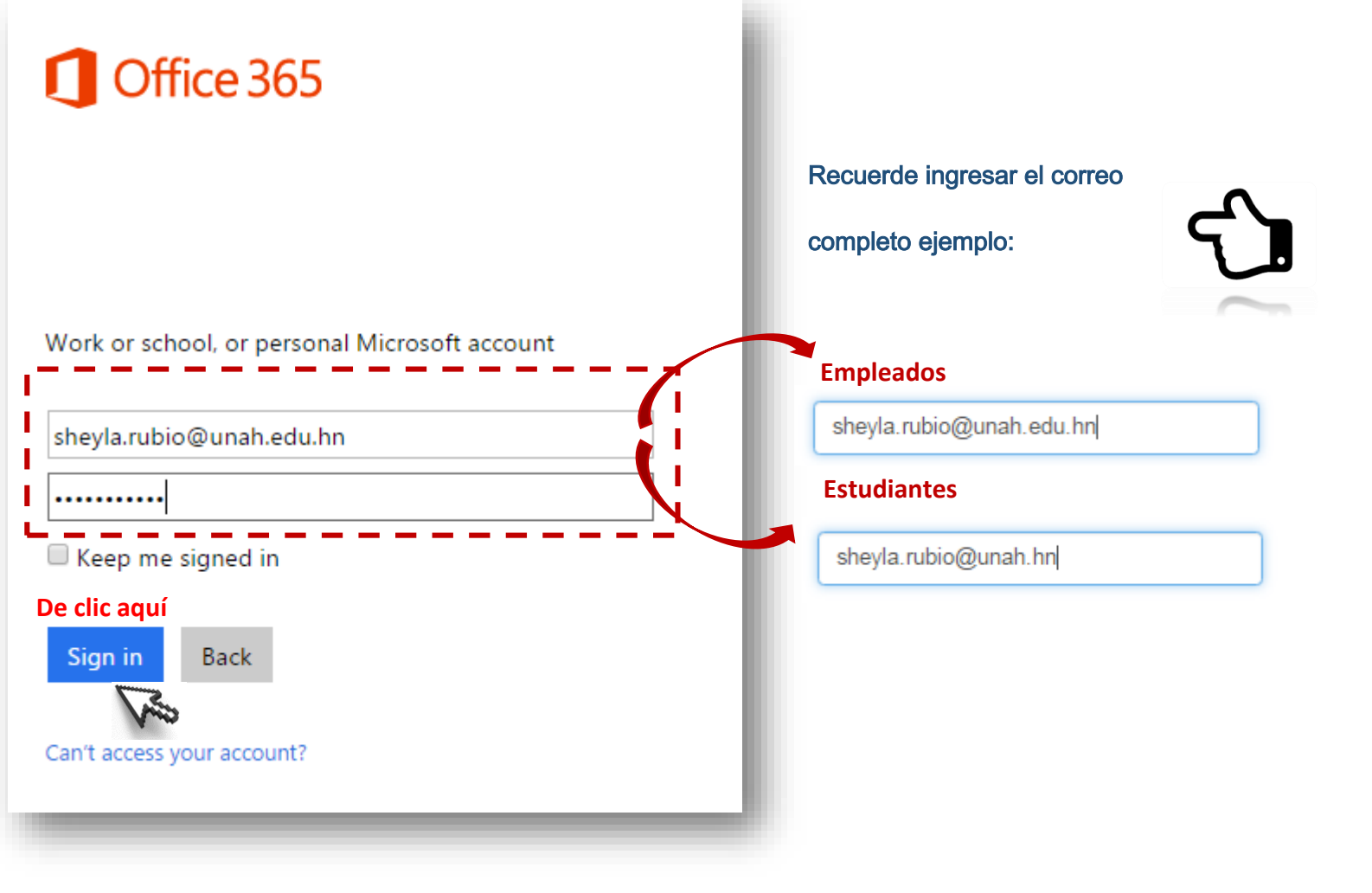

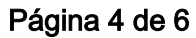

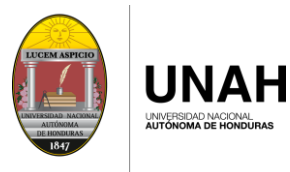

DIRECCIÓN EJECUTIVA DE GESTIÓN DE TECNOLOGÍA

Paso 4:

Una vez ingresada la información le mostrara la pantalla con las aplicaciones que ofrece OFFICE 365, seleccionar "Mail" o "Correo" según el idioma configurado en el navegador.

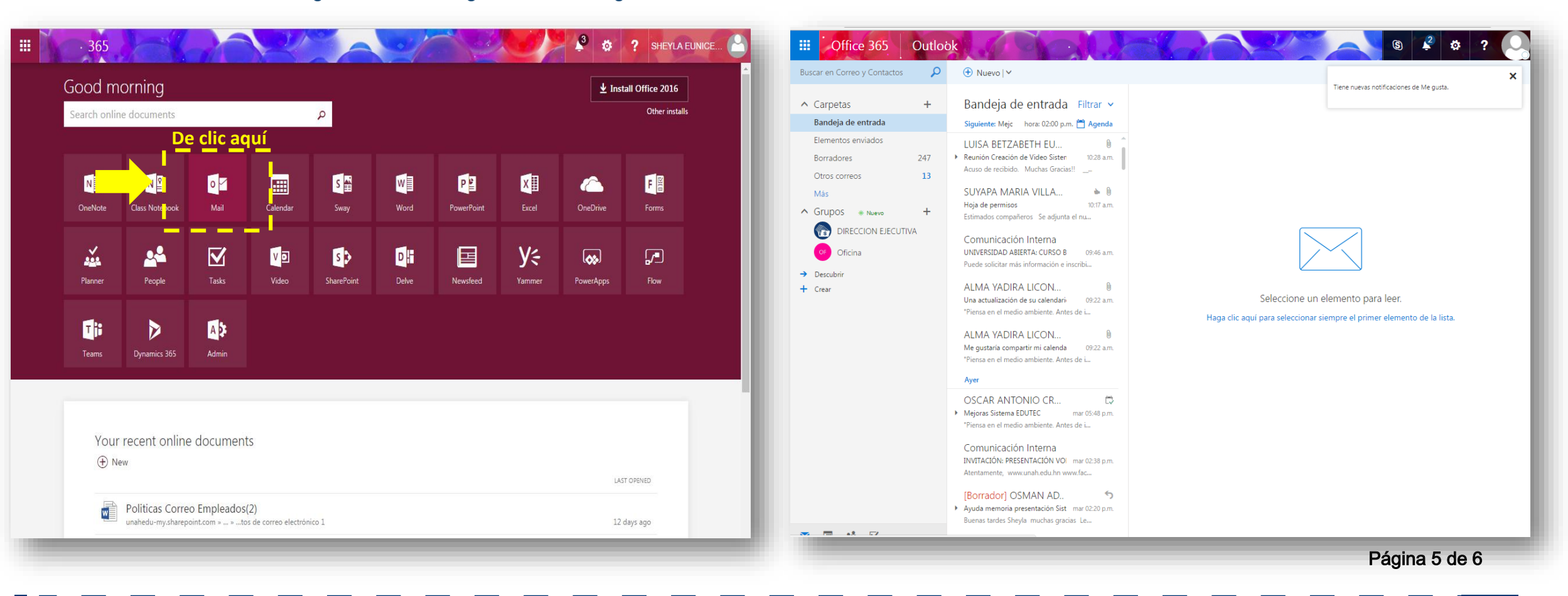

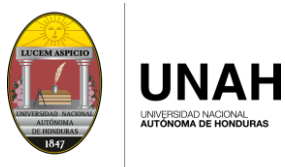

DEGT DIRE DE G

DIRECCIÓN EJECUTIVA DE GESTIÓN DE TECNOLOGÍA

## CONTACTOS

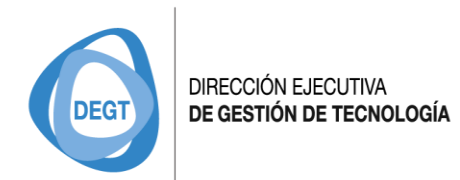

**Estudiantes** 

soportecorreo@unah.hn

#### **Empleados**

soportecorreo@unah.edu.hn

Página 6 de 6